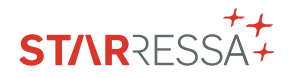

# GUIA DE UTILIZAÇÃO DA ÁREA RESERVADA STARRESSA

Faça a gestão das suas faturas, meios de pagamento e muito mais, de forma rápida e simples com **a Área Reservada.** 

## ACESSOS DIRETOS

Entre na sua área reservada em **cepsa.pt**, introduza as suas credenciais e usufrua de acessos diretos a todas as funcionalidades disponíveis.

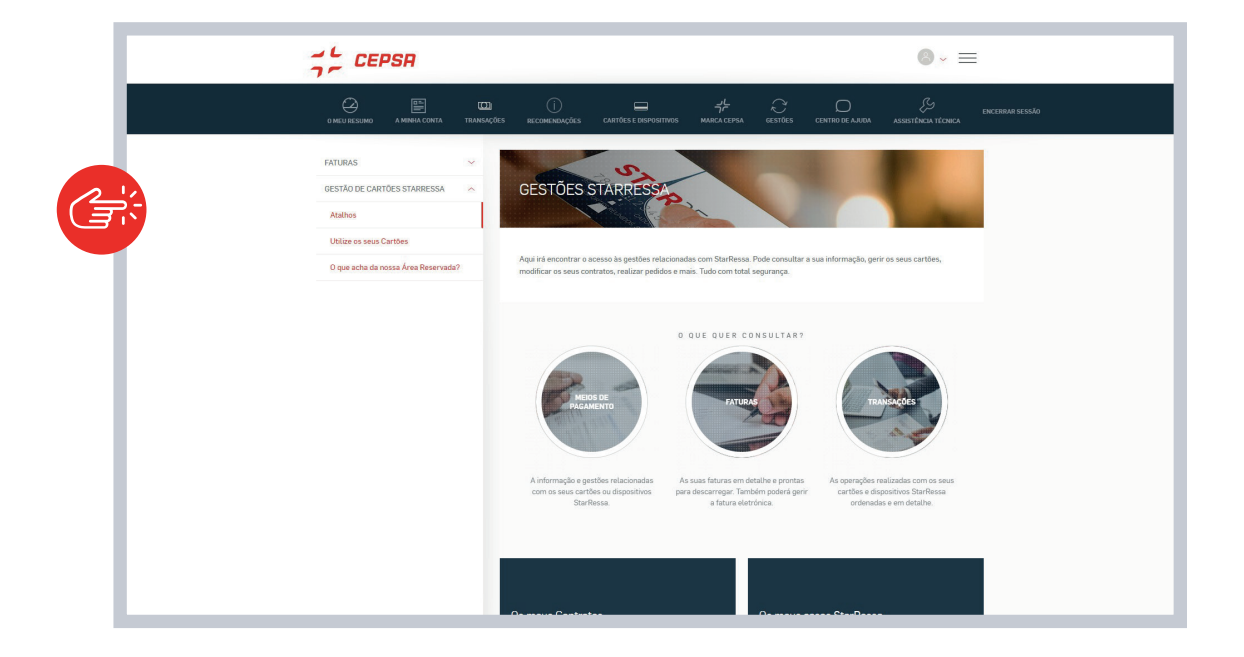

### A MINHA CONTA

Aceda aos seus contratos e subcontratos, altere os seus dados ou atribua um novo utilizador a partir desta secção.

| CEPSR                          | ©.× ≡                                                               |
|--------------------------------|---------------------------------------------------------------------|
|                                |                                                                     |
| o Meu Perfil. 🗸 🗸              |                                                                     |
| OS MEUS CONTRATOS              | DETALHE DE CONTRATOS STARRESSA                                      |
| Detathe de contratos Starressa |                                                                     |
|                                | CONTRATO PROCURAR POR CONTRATO                                      |
|                                | 9724870090005 - TARJETA CEPSA STAR 📀 Escreva o número de contrato U |
|                                | SUBCONTRATO                                                         |
|                                | Selecionar subcontrato                                              |
|                                |                                                                     |
|                                | PROCURAR                                                            |
|                                | a Antibuir contrata na man utilimader                               |
|                                |                                                                     |

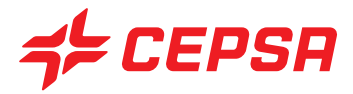

# TRANSAÇÕES

Nesta secção pode consultar os detalhes das operações realizadas e descarregar as transações faturadas.

| CEPSR                                                                  |                                                                                                    | © - ≡                                            |
|------------------------------------------------------------------------|----------------------------------------------------------------------------------------------------|--------------------------------------------------|
| COL<br>O MELU KESUMO A MINIAL CONTA TRANSAÇÕES.                        | () E Tr Company Control Control Contro | ) ENCERPAR SESSÃO<br>e ajuda assistência técnica |
| TRANSAÇÕES STARRESSA ~<br>Detaithe de operações<br>Operações faturadas | DETALHE DE OPERAÇÕES                                                                                                    |                                                  |
|                                                                        | CONTRATO- TPO DE DISPOSITINO<br>97248700990005 - TARJETA CEPSA STAR C Selectorar tipo de dispositivo                                                                                                    | Pesquise avançade                                |
|                                                                        | Matrixicula, Estado A oreaução<br>Selecionar matricula Ĉ Estado de operação                                                                                                    | 0                                                |
|                                                                        | DESCE ATE<br>05/12/2021 😁 05/01/2022 😫                                                                                                    |                                                  |
|                                                                        |                                                                                                    | PROCURAR                                         |

## CARTÕES E DISPOSITIVOS

Faça a gestão dos seus métodos de pagamento ou se pretender solicite um novo. Além disso, agora tem à sua disposição novas funcionalidades:

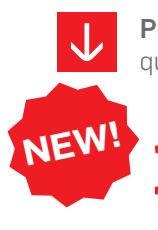

**PIN de descarregamento em massa:** aceda à lista de todos os métodos de pagamento que lhe foram atribuídos e o seu PIN.

Selecione o cartão e/ou número de registo que deseja e veja a lista de métodos de pagamento atribuídos.

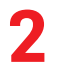

Clique em "Descarregar lista de códigos de cartões PIN "e introduza o OTP\* que lhe enviaremos por SMS para verificar a sua identidade.

| ()<br>RECOMENDAÇÕES | CARTÕES E DISPOSITIVOS | ۲<br>Marca cepsa | Ç<br>Gestőes | CENTRO DE AJUDA | ASSISTÊNCIA TÉCNICA |
|---------------------|------------------------|------------------|--------------|-----------------|---------------------|
|                     | -                      |                  | -            | -               |                     |
| MEIOS DE F          | AGAMENTO S             | TARRESS          | SA ~         |                 | 22                  |
| CONTRATO            |                        | PROCURAR P       | OR MATRÍCULA |                 |                     |
| 9724870090005 - 7   | TARJETA CEPSA STAR     | Escreva a        | a matrícula  | \$              |                     |
|                     |                        |                  |              | PR              | DCURAR              |
|                     |                        |                  |              |                 |                     |
|                     |                        |                  |              |                 |                     |

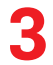

Uma vez concluída a validação, um ficheiro será descarregado para o seu computador com a lista de cartões e o PIN de cada um.

Mostrar/Modificar o PIN de qualquer cartão atribuído.

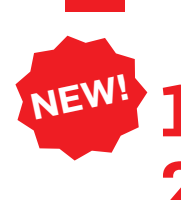

Selecione o cartão e/ou número de registo que deseja e veja a lista dos métodos de pagamento atribuídos.

Clique na seta da direita para ver todas as opções do cartão.

| Solic       | itar novo r                  | meio de pa               | gamento                       |             |                     |                   |
|-------------|------------------------------|--------------------------|-------------------------------|-------------|---------------------|-------------------|
| TEM 71 MEIO | S DE PAGAMENTO STARRE        | SSA ASSOCIADOS A ESTE CO | ONTRATO.                      | φB          | aixar lista de códi | gos PIN do cartão |
|             | TIPO DE MEIO DE<br>PAGAMENTO | NÚMERO                   | NOME CARIMBADO                | MATRÍCULA   | DATA DE             |                   |
| -tor        | TARJETA CEPSA<br>STAR        | 9724879000538113         | CEPSA PORTUGUESA<br>PETROLEOS | 500513295-3 | 02/23               | ~                 |

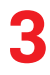

Selecione a opção "Ver ou modificar PIN" e introduza o OTP\* que lhe enviaremos por SMS para verificar a sua identidade

| Selecionar o pedido desejado                                                            | 0 |      | C               |          |
|-----------------------------------------------------------------------------------------|---|------|-----------------|----------|
| Selecionar o pedido desejado                                                            |   |      |                 |          |
| Alteração de PIN                                                                        |   |      |                 |          |
| Pecido de cancevamento de meio de pagamento<br>Pecído de renovação de meio de canamento |   |      |                 |          |
| Pecido de renovação de meio de pagamento                                                |   | 0    | With the second | DATA DE  |
| Pedido de bloqueio do meio de pagamento                                                 |   | SA.  | MATRICULA       | VALIDADE |
| Pedido de bloqueio do meio de pagamento                                                 |   |      | 75-TP-52        | 02/23    |
| Pecido de cancelamento de meio de pagamento                                             |   |      |                 |          |
| Pedido de alteração de veículo do meio de pagamento                                     |   |      |                 |          |
| Pedido de alteração de características do meio de pagamento                             |   | 2.   |                 |          |
| Pecido de activação contrato declaração Gasóleo Profissional.                           |   | 9    | MATRICULA       | DATA DE  |
| Perido de bloqueo do meio de caramento                                                  |   | S.A. | 88.TK.30        | VALIDABE |
| Pedido de alteração das características do meio de nacamento                            |   |      | and those a     | 02/23    |

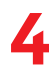

Ser-lhe-ão então apresentadas duas opções a partir das quais poderá escolher "Ver PIN" ou "Alterar PIN".

### Ver PIN.

Por razões de segurança, só conseguirá ver o seu PIN durante 60 segundos.

| PIN do cartão 9724879000537327                                                                                           |
|----------------------------------------------------------------------------------------------------|
| Por motivos de segurança, o PNI só ficia visi/vel, por 50 segundos.<br>Você quer imudar o PIN9 Você pode fazer isso aqui |
| RETORMAR                                                                                                    |

#### Alterar o PIN.

Terá de introduzir o PIN atual e depois o novo PIN (se não se lembrar dele consulte-o, seguindo os passos da secção anterior).

- Esta alteração será verificada por OTP\* para confirmar a sua identidade.
- Para terminar, clicar em "Seguinte" e a alteração será confirmada.

| - Car     | TIPO DE MEIO DE PAGAMENTO | NÚMERO             | NOME DA ESTAMPA | IGEM          | MATRÍCULA    |
|-----------|---------------------------|--------------------|-----------------|---------------|--------------|
|           | TARJETA CEPSA STAR        | 9724879000537327   | CEPSA PORTUGUES | A PETROLEOS   | 82-ZO-57     |
| PIN ATUAI | L                         | NOVO PIN           | pin             | CONFIRME O SE | EU NOVO PIN  |
| Escret    | va o seu pin atual        | Escreva o seu novo |                 | Confirme o    | seu novo pin |
|           |                           | Deve ter 4 digitos |                 |               |              |

### Ativação do cartão

NEW!

Selecione o cartão e/ou número de registo que deseje e verifique a lista de métodos de pagamento atribuídos.

Se houver um cartão que ainda não esteja ativo, verá a opção "Ativar".

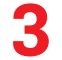

Clique em "Ativar" e introduza o OTP\* que lhe enviaremos por SMS para verificar a sua identidade.

| PAGAMENTO<br>TARJETA CEPSA<br>STAR                    | NÚMERO<br>9724879000537327 | NOME CARIMBADO<br>CEPSA PORTUGUESA<br>PETROLEOS | MATRÍCULA<br>82-ZO-57 | Cartão Inat<br>ATIVAR        | ivo |
|-------------------------------------------------------|----------------------------|-------------------------------------------------|-----------------------|------------------------------|-----|
| TIPO DE MEIO DE<br>PAGAMENTO<br>TARJETA CEPSA<br>STAP | NÚMERO<br>9724879000529217 | NOME CARIMBADO<br>CEPSA PORTUGUESA<br>PETROLEOS | MATRÍCULA<br>72-QR-55 | DATA DE<br>VALIDADE<br>02/23 | ~   |

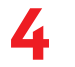

Confirmaremos que a ativação foi efetuada e já poderá ver as opções do seu cartão.

### **\*VERIFICAÇÃO DO OTP**

Esta é uma **nova camada de proteção para a Área Reservada do StarRessa,** para que possa fazer todas as suas perguntas e transações sobre os seus meios de pagamento com total tranquilidade. Sempre que efetuar uma operação que exija segurança adicional, **verificaremos a sua identidade através de um código de verificação que lhe será enviado por SMS.** 

# CENTRO DE AJUDA

Faça a gestão das suas consultas e do estado do seus pedidos, de forma rápida, através do Centro de Ajuda 24h.

| O MEU RESSUMO A MININA CONTA TR               | COLO                                                                |
|-----------------------------------------------|---------------------------------------------------------------------|
| NOVO CASO                                     |                                                                     |
| OS MEUS CASOS                                 | PEDIDOS EM PROCESSO                                                 |
| O QUE PENSA SOBRE A NOSSA ÁREA.<br>RESERVADA? | PEDIDO" UTILIZADOR                                                  |
|                                               | Selecionar tipo de pedido                                           |
|                                               | PROCURAR                                                            |
|                                               |                                                                     |
|                                               | Os seus pedidos                                                     |
|                                               | DATA CONTRATO UTILIZADOR MEIO DE PAGAMENTO PEDIDO ESTADO TRAMITAÇÃO |